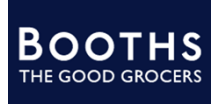

Submitting a cost change form

| Firstly, click on the ' <b>Cost Change Requests'</b> option from the Home menu |                      | Pr                   | omo          | tion<br>le Ch | Manag  | geme<br>Form | ent           |            |      |
|--------------------------------------------------------------------------------|----------------------|----------------------|--------------|---------------|--------|--------------|---------------|------------|------|
|                                                                                |                      | Te                   | chni         | cal Si        | pecifi | catio        | n Managemer   | nt         |      |
|                                                                                |                      | Be                   | Pers         | Wine          | s and  | Spir         | its Library   |            |      |
|                                                                                |                      | C                    | nst C        | hang          | e Rea  |              | s Elbrury     |            |      |
|                                                                                |                      | Cost Change Requests |              |               |        | tion         | _             |            |      |
|                                                                                |                      | SU                   | ippii        | er Do         | cume   | man          | on & morma    | tion       |      |
|                                                                                |                      |                      | ower         | BI            |        |              |               |            |      |
| Click on 'Add' from the top right corner of the page                           |                      |                      |              |               |        |              |               |            |      |
|                                                                                | AS TESTUSERS         | 98@BO                | OTH          | s.co.l        | JK (AS | VENI         | DOR) LOO      | GOUT       | L    |
|                                                                                |                      |                      |              |               |        |              |               |            |      |
|                                                                                |                      |                      |              |               |        |              |               |            |      |
|                                                                                |                      |                      |              |               |        |              | ADD           |            |      |
|                                                                                |                      |                      |              |               |        | Ľ            |               |            |      |
|                                                                                | ΥL                   | Last Cor             | nmen         | t             |        | _            |               |            |      |
|                                                                                |                      |                      |              |               |        |              | VIEW          |            |      |
| Click on the 'Proposed Effective Date' field                                   |                      |                      |              |               |        |              |               |            |      |
|                                                                                | <u>ests</u> / Add    |                      |              |               |        |              |               |            |      |
|                                                                                | QUEST FORM           |                      |              |               |        |              |               |            |      |
|                                                                                |                      |                      |              |               |        | F            |               |            |      |
|                                                                                |                      |                      |              |               |        |              |               |            |      |
|                                                                                |                      |                      |              |               |        |              |               |            |      |
|                                                                                | ing:<br>of costs whi | ch are               | СНА          |               | ١G     |              |               |            |      |
| Select the appropriate date from the drop-down                                 | nich a               | 20 Z                 | 0 21         | 20            | 1      | ۷            |               |            | _    |
| calendar. Here, click on the 6th of April 2025                                 | onfirr 3             | 4 5                  | 5 6          | 7             | 8      | 9            | along with d  | otailed ra | tion |
|                                                                                | 10<br>10<br>10<br>10 | 11 1                 | 2 13         | 3 14          | 15     | 16<br>22     | omotion (or   | has been   | prc  |
|                                                                                | ds<br>70u w 24       | 25 2                 | 9 20<br>6 21 | 7 28          | 29     | 30           | cluded withir | n the form | n    |
|                                                                                | 31                   | 1 2                  | 2 3          | 4             | 5      | 6            |               |            |      |
|                                                                                |                      | 13                   | Marc         | h 2025        | 5      |              | NG            |            |      |
|                                                                                |                      |                      |              |               |        |              |               |            |      |
|                                                                                |                      | пст                  |              | В             | ONUS   |              |               |            | BON  |

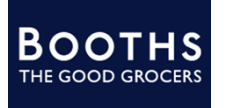

Submitting a cost change form

| Click on the 'Add items' button from below the<br>Product table                                                     | PROPOSED PRICING STRUCTURE                                                                                                    |  |  |  |  |  |  |
|----------------------------------------------------------------------------------------------------|----------------------------------------------------------------------------------------------------|--|--|--|--|--|--|
|                                                                                                    | LIST BONUS RETRO<br>PRICE PER PER % (IF ON PROPOSED<br>* CASE CASE CHANGE PROMOTION) NEW RRP                                                                                                    |  |  |  |  |  |  |
|                                                                                                    | ADD ITEMS                                                                                                    |  |  |  |  |  |  |
| Next, click on the ' <b>Please select one or more</b><br>products' input field                                      | 5 Busin 🔯 Booths Extranet - H 🔨 Promotion Manage 🔯 Booths Intranet - H<br>Proposed Effective Date * 06/04/2025                                                                                                    |  |  |  |  |  |  |
|                                                                                                    | ADD ITEMS TO LIST                                                                                                    |  |  |  |  |  |  |
|                                                                                                    | Please   1. Only Please select one or more products   2. Cost:   3. Four   4. Cost   Sunc   5. Pleas                                                                                                    |  |  |  |  |  |  |
| Select your required items. Here, click on the Ambleside Ale row                                                    | 1. Only 000005 - 123 12   2. Cost 000006 - 123 12   3. Four 000006 - 123 12   4. Cost 000010 - 745632 8   5. Pleas 012686 - ALC FREE SPK FREIXENET 0% ABV 75CL   000012 - Ambleside Ale 500ML   580203 - ANNAS THINS GINGER 150G   301463 - AQUAFRESH MILKTEETH T/PASTE 50ML |  |  |  |  |  |  |
| Once you have entered all required items, click the<br>'Add Selected Items' button from the right of the pop-<br>up |                                                                                                    |  |  |  |  |  |  |
|                                                                                                    | ADD SELECTED ITEMS                                                                                                    |  |  |  |  |  |  |
|                                                                                                    | G                                                                                                    |  |  |  |  |  |  |

## E H Booth & Co Limited

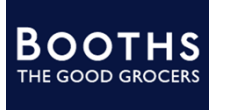

Submitting a cost change form

| Now, click on the 'List Price' field                                                                         | RRENT<br>Struc                      | PRICING<br>Ture                                                    | PROPOSED PR                |                                   |             |  |
|----------------------------------------------------------------------------------------------------|-------------------------------------|--------------------------------------------------------------------|----------------------------|-----------------------------------|-------------|--|
|                                                                                                    | BONU<br>PER<br>CAS                  | US RETRO<br>R PER<br>E CASE                                        | LIST BO<br>PRICE F<br>* C. | DNUS RETRO<br>PER PER<br>ASE CASE | %<br>CHANGE |  |
|                                                                                                    | 0                                   | 0                                                                  |                            |                                   |             |  |
|                                                                                                    |                                     |                                                                    |                            |                                   |             |  |
| Enter the proposed list price                                                                                | RRENT<br>STRUC                      | PRICING<br>Ture                                                    | PROPOSED PR                |                                   |             |  |
|                                                                                                    | BONU<br>PER<br>CAS                  | US RETRO<br>R PER<br>E CASE                                        | LIST BC<br>PRICE F<br>* C  | ONUS RETRO<br>PER PER<br>ASE CASE | %<br>CHANGE |  |
|                                                                                                    | 0                                   | 0                                                                  | з                          |                                   | (           |  |
| Click on the 'Proposed New RRP' field                                                                        | OPOSEI<br>RETRO<br>PER<br>CASE CHAI | D PRICING ST<br>PROPOSED<br>EFFECTIVE DATE<br>(IF ON<br>PROMOTION) | R U C T U R I              | NEW RRP<br>MARGIN<br>%            | ×           |  |
| If this item is on promotion and therefore cannot apply<br>the cost change on the proposed date above, enter | OPOSEI                              | ADD ITEMS                                                          | RUCTURI                    |                                   |             |  |
| the new proposed effective date for this item                                                                | RETRO<br>PER %<br>CASE CHAI         | PROPOSED<br>EFFECTIVE DATE<br>(IF ON<br>NGE PROMOTION)             | PROPOSED<br>NEW RRP        | NEW RRP<br>MARGIN<br>%            |             |  |
|                                                                                                    | 9.37                                | ADD ITEMS                                                          | 4                          | :                                 | ×           |  |

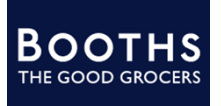

Submitting a cost change form

Once all the correct information has been entered into this form, click 'Submit' from the bottom of the page

| CLOSE                              | SAVE FOR LATER | SUBMIT              |                                |
|------------------------------------|----------------|---------------------|--------------------------------|
| TICE: The system of here to search | воотня Ц†      | rmation and data th | at is propriatary and confider |